## Page

Page resource allows you to create a webpage-like rich text resource, which can display text, images, multimedia, links and embedded codes.

## Create a Page resource

1) In course main page, press [Turn editing on] at top right corner

- 2) Press [+ Add an activity or resource] under a course section
- 3) Press the "Page" box
- 4) Enter the Page name
- 5) Enter the Page content
- 6) Press **"Appearance"** category, then check the checkbox(es) of the appropriate display option(s):
- **Display page name** check this option to show Page name
- **Display page description** check this option to show Page description
- Display last modified date check this option to show last modified date of the Page resource
- 7) If necessary, modify its Common module, Restrict access and Activity completion settings
- 8) Press [Save and return to course]

## Note:

| In Step 5), you can press                                                            | 💶 [Show more buttons] and 🦉 | [HTML], then copy and paste the |
|--------------------------------------------------------------------------------------|-----------------------------|---------------------------------|
| HTML embed code of a content (e.g. video) to introduce the content in Page resource. |                             |                                 |